## Napa Valley Community FOUNDATION

# ACCESSING YOUR FUND INFORMATION VIA FUNDWEB.NET

## ESTABLISHING YOUR FUNDWEB.NET ACCOUNT

#### Look for Email Invitation:

FundWeb.net users will receive an email invitation, initiated by the Foundation, that contains a link which directs you to the FundWeb.net portal for account creation. The sender address is <u>noreply@fundweb.net</u>. Below is an example of standard message.

Welcome to FundWeb

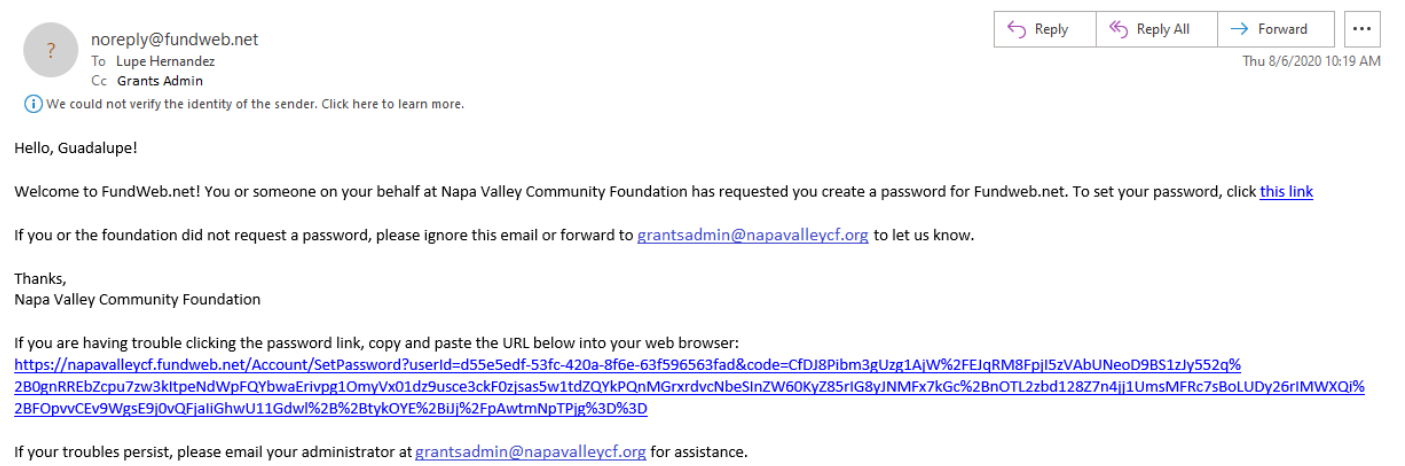

If you do not receive this message be sure to check your junk or spam folder. If the email cannot be found in your spam/junk, please contact grantsadmin@napavalleycf.org for assistance.

#### Follow the Link and Register:

Follow the email instructions and visit the included link. You will be directed to enter your email address (this will be your username), a password, and then you will need to confirm the password by retyping it. Select **Reset** when complete.

| Napa<br>Valley<br>Community<br>FOUNDATION |
|-------------------------------------------|
|                                           |
| Reset your password.                      |
| Email                                     |
| lupe@napavalleycf.org                     |
| Password                                  |
|                                           |
| Confirm password                          |
|                                           |
| Reset                                     |

A confirmation screen will appear when complete. Additionally, a link will be available directing you to the main login page.

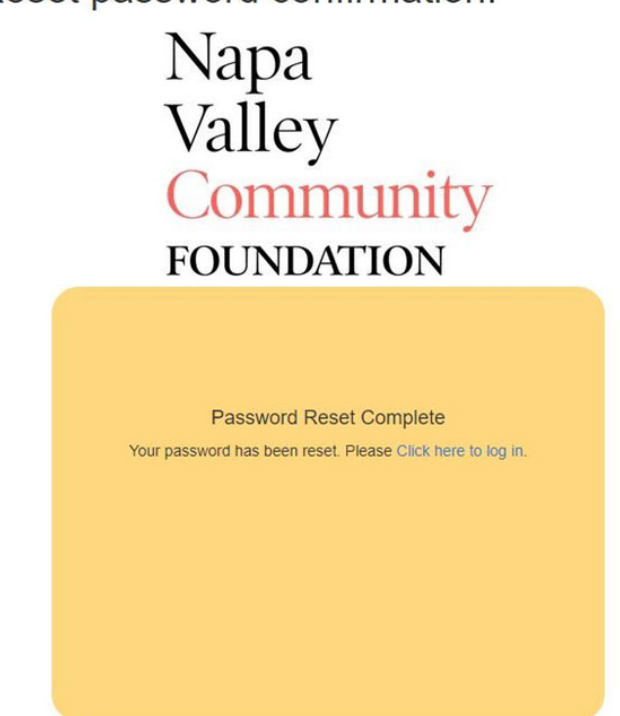

Reset password confirmation.

## LOGGING INTO YOUR ACCOUNT

Visit Napa Valley Community Foundation's website (<u>http://www.napavalleycf.org/</u>) and click on "Fundholder Services" at the top of the page. Scroll down to the "Access your Fund information online" section and click the "Log in to FundWeb here" link.

| Napa Valle    | y Community foundat          | ΓΙΟΝ              | Board & Staff | Financials | Fundholder Services |
|---------------|------------------------------|-------------------|---------------|------------|---------------------|
| I'm a Giver 🗸 | I'm a Professional Advisor 🗸 | l'm a Nonprofit 🗸 | l'm a Stud    | dent 🗸     | Donate Now          |

You can also navigate to FundWeb.net by using the following web address: https://napavalleycf.fundweb.net

On the main login page, enter your email address and your password and select GO to login.

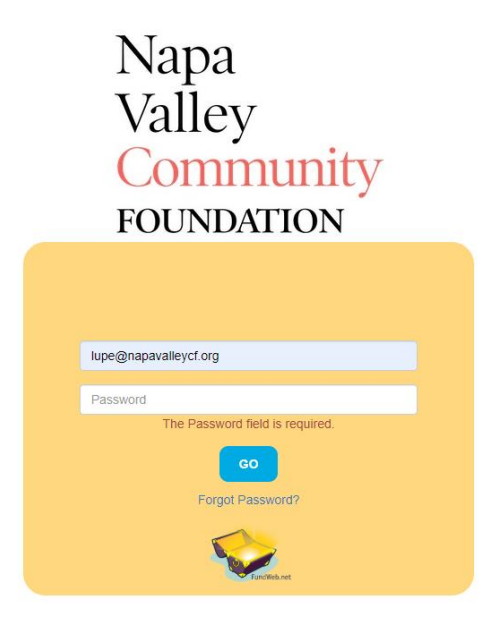

Upon logging in you will see the Fund Statement for your Fund.

| The Belvin Family Fu                                                                                             | nd |          |                |                         |                         |                |                        |
|----------------------------------------------------------------------------------------------------|----|----------|----------------|-------------------------|-------------------------|----------------|------------------------|
| Guick Look: Custom • From 01/01/2019                                                                             |    | te 10/16 | 2019           | Update                  |                         | Pr             | inter-friendly version |
| Additions                                                                                                    |    | Net A    | ssets          |                         |                         |                |                        |
| Capital Gain - Unrealized (\$85.20)<br>Contributions - Nonspendable \$50.00<br>Capital Gain - Realized (\$44.63) |    |          |                |                         | Beginning<br>(1/1/2019) | Activity       | Ending<br>(10/16/2019) |
| Dividend & Interest Income (\$2,091.08)<br>Contributions - Sciendable \$1,000.00                                 |    | 3000     | Net Assets - S | pendable                | \$251,344.42            | (\$147,750.00) | \$103,504.42           |
| Total Additions: \$396,781.67                                                                                    |    | 3010     | Net Assets - A | counulated Earnings     | \$25,202.07             | \$0.00         | \$25,202.07            |
|                                                                                                    |    | 3020     | Not Assets - N | Ion-spendable Endowment | \$452,445.00            | \$0.00         | \$452,445.00           |
| Subtractions                                                                                                    |    | Total    | Net Assets     |                         | \$728,991,49            | (\$147,750.00) | \$581,241.49           |
| Grants Expense \$50,000.00<br>Investment Expense (\$38.67)<br>Total Subtractions: \$363,708.69                   |    |          |                |                         |                         |                |                        |

Below are definitions of each of the items listed in the Fund Statement:

- 1. Additions:
  - a. Contributions Spendable: Gifts that have been deposited into the Fund and are available to spend
  - b. **Contributions Non-spendable:** Gifts that have been deposited into the Fund and become part of the Fund's historical gifts (corpus) subject to NVCF's endowment spending policy (applies only to endowed Funds)
  - c. Interest & Dividends: Earnings on the Fund's pooled investments
  - d. Realized Gains (Losses): Profit or loss on actual sales of investments in the Fund's pooled investments

- e. Unrealized Gains (Losses): Increases or decreases in the fair market value of the Fund's pooled investments
- 2. Subtractions:
  - a. Grant Expense: Grants that have been distributed from the Fund
  - b. Interfund Grant Transfers: Transfers from the Fund to another Fund at Napa Valley Community Foundation
  - c. Investment Management Fees: Fees charged by NVCF's investment advisors for the professional management of NVCF's pooled investments
  - d. Administrative Fee Expense: Fees charged by NVCF to manage the Fund
- 3. Net Assets:
  - a. Net Assets Spendable: Cash available to spend from the Fund
  - b. Net Assets Accumulated Earnings: Net earnings on the Fund (investment activity net of fees), for non-endowed Funds, this amount is swept into a. Net Assets Spendable.
  - c. Net Assets Non- spendable Endowment: Historical gifts (corpus) for endowments
  - d. Net Assets Receivable: Booked contributions or notes receivable
  - e. Total Net Assets: The sum of a, b, and c above. Synonymous with "Fund Balance" in our previous donor portal.

## NAVIGATION

**Date Filters:** Beneath the name of the Fund are date filter options. These functions allow you to view financial data for a specific time period. You can choose an option from the "Quick Look" drop down to see data from Last Year, This Year, Last Month, or This Month. The "From" and "To" fields allow you to select custom date filters. Select **Update** to apply the chosen filter.

| Quick Look: | Custom V<br>Custom                   | From: | 01/01/2019 | To: | 10/16/2019 | Update |
|-------------|--------------------------------------|-------|------------|-----|------------|--------|
| Add         | Last Year<br>This Year<br>Last Month |       |            |     | Net Assets |        |
| Capita      | This Month                           | ed    | (\$85.20)  |     |            |        |

**Printer-friendly version:** Choose this option to generate a report that prints to a standard 8 x 11 sheet of paper.

| The Belvin Family Fund                |                |        |                          |
|---------------------------------------|----------------|--------|--------------------------|
| Quick Look: Custom V From: 01/01/2019 | то: 10/16/2019 | Update | Printer-friendly version |

|   | 10762019 He                                                                                             | me Paga - Funditieb     |                 |                                                           |    | Â | Print         | 2 shee    | ts of paper |
|---|----------------------------------------------------------------------------------------------------|-------------------------|-----------------|-----------------------------------------------------------|----|---|---------------|-----------|-------------|
|   | The Belvin Family Fun                                                                                   | d                       |                 |                                                           |    |   | Destination   | Adobe PDF | *           |
|   | Additions<br>Captal Gain - Realized<br>Dividend & Interest Income<br>Interfund Contribution - Spendable |                         |                 | \$8,656.52<br>\$473.50<br>\$3.82                          |    |   | Pages         | All       | *           |
|   | Contributions - Spendable<br>Capital Gain - University<br>Contributions - Nonspendable                  |                         | Total Addition  | \$51,170.05<br>\$20,669.46<br>\$300.00<br>ns: \$81,273.35 |    |   | Layout        | Portrait  | Ť           |
|   | Subtractions                                                                                            |                         |                 | F12 002 00                                                |    |   | Color         | Color     | Ŧ           |
|   | Investment Expense                                                                                      | То                      | tal Subtraction | \$405.71<br>ns: \$13,405.71                               |    |   | More settings |           | ~           |
|   | Net Assets                                                                                              |                         |                 |                                                           |    |   |               |           |             |
|   |                                                                                                    | Beginning<br>(1/1/2018) | Activity        | Ending<br>(12/31/2018)                                    |    |   |               |           |             |
|   | 3000 Net Assets - Spendable                                                                             | \$213,170.55            | \$38,173.87     | \$251,344.42                                              |    |   |               |           |             |
|   | 3010 Net Assets - Accumulated Earnings                                                                  | \$25,202.07             | \$0.00          | \$25,202.07                                               |    |   |               |           |             |
| - | 3020 Net Assets - Non-spendable Endowment                                                               | \$452,445.00            | \$0.00          | \$452,445.00                                              |    |   |               |           |             |
| Ð | Total Net Assets                                                                                        | \$690,817.62            | \$38,173.87     | \$728,991.49                                              |    |   |               |           |             |
|   | 18ps:/wicys.lancived.ce01und1af2031x5-c432-4305-ae45-bHecda40x84                                        |                         |                 |                                                           | 12 |   |               | Print     | Cancel      |

<u>Account Drill Down</u>: Click on blue linked accounts to open another window displaying the ledger details that make up the shown balance (Note: this feature may not be available for all users).

| Additions                                | The Belvin Family Fund                                                           |
|------------------------------------------|----------------------------------------------------------------------------------|
| Capital Gain - Realized \$8,656.5        | Grants Expanse                                                                   |
| Interfund Contribution - Spendable \$3.8 |                                                                                  |
| Contributions - Spendable \$51.170.0     | 2019-01-01 - 2019-10-16                                                          |
| Capital Gain - Unrealized \$20.669.4     | Posting Date Amount Note                                                         |
| Contributions - Nonspendable \$300.0     | Mon Apr 01 2019 (\$20,000.00) Minnesota Zoo                                      |
| Total Additions: \$81,273.3              | Thu Apr 11 2019 (\$10,000.00) American Swedish Institute                         |
|                                          | Wed May 29 2019 (\$10,000.00) City of Duluth                                     |
|                                          | Sun Jun 16 2019 (\$45,000.00) Boys and Girls Club                                |
|                                          | St Tue Jun 25 2019 (\$7,000.00) Asian Youth Outreach                             |
|                                          | S Wed Jun 26 2019 (\$1,000.00) American Swedish Institute                        |
| Subtractions                             | Mon Aug 19 2019 (\$10,000.00) American Swedish Institute                         |
| Grants Expanse \$13,000.0                | Tue Sep 17 2019 (\$50,000.00) The Jeffery D. and Danielle R. Tenbusch Foundation |
| Investment Expense \$405.7               | Total: (\$153,000.00)                                                            |
| Total Subtractions: \$13,405.7           | Powered by FundWeb.net                                                           |

<u>Net Assets</u>: This section displays the current value of the fund split out by the specific net asset accounts utilized by the Foundation.

|         |                                      | Beginning    |                | Ending       |
|---------|--------------------------------------|--------------|----------------|--------------|
|         |                                      | (1/1/2019)   | Activity       | (10/16/2019) |
| 3000    | Net Assets - Spendable               | \$251,344.42 | (\$147,750.00) | \$103,594.42 |
| 3010    | Net Assets - Accumulated Earnings    | \$25,202.07  | \$0.00         | \$25,202.07  |
| 3020    | Net Assets - Non-spendable Endowment | \$452,445.00 | \$0.00         | \$452,445.00 |
| Total I | Net Assets                           | \$728,991,49 | (\$147,750.00) | \$581,241,49 |

<u>Select Fund</u>: Near the top of the page the Fund name is listed, and a drop-down arrow will appear if you are linked to multiple Funds. Click the Fund name to display a list of Funds available to you. Choose a different Fund name to display the Fund statement for that Fund.

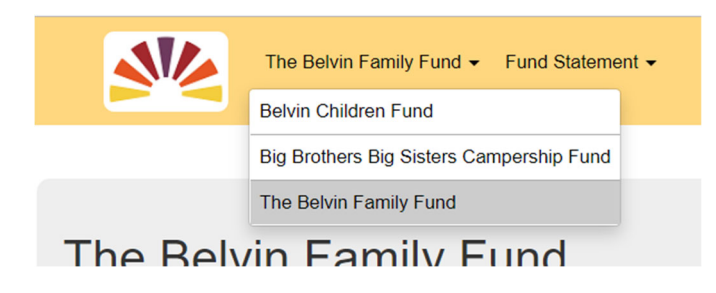

## **USER MENU**

Selecting your name in the upper right-hand corner will open the user menu.

| 🚊 Jeffery Tenbusch 👻 |
|----------------------|
| My Account           |
| Reset Password       |
| Admin                |
| Logout               |

My Account: Allows you to review and edit the contact information the Foundation has on file for you.

| irst Name                                   | Jeffery             |                                      |  |
|---------------------------------------------|---------------------|--------------------------------------|--|
| ast Name                                    | Tenbusch            |                                      |  |
| Email                                       | jeff@bromelkamp.com |                                      |  |
| Address1                                    | 1001 Main Street    |                                      |  |
| Address2                                    |                     |                                      |  |
| City                                        | Bay City            |                                      |  |
| State                                       | MI                  |                                      |  |
| lip Code                                    | 48708               |                                      |  |
| Phone                                       | 612-767-6791 ext 17 |                                      |  |
| ax                                          |                     |                                      |  |
| Vebsite                                     |                     |                                      |  |
|                                             |                     |                                      |  |
|                                             |                     |                                      |  |
| unds                                        |                     |                                      |  |
| Belvin Children Fund                        | Fund Reader         | a39a0450-4ef0-e911-a988-000d3a3749bc |  |
| Big Brothers Big Sisters<br>Campership Fund | Fund User           | de1e8a9c-4cf0-e911-a98a-000d3a35f53a |  |
|                                             |                     |                                      |  |

<u>Reset Password</u>: You can elect to reset your current password. Enter your current password, then enter and confirm your newly selected password. Choose **Reset** when complete.

| set your password. |  |         |  |
|--------------------|--|---------|--|
| urrent Password    |  |         |  |
|                    |  |         |  |
| ew Password        |  |         |  |
|                    |  |         |  |
| onfirm Password    |  |         |  |
|                    |  |         |  |
|                    |  | annut I |  |

Logout: Logs you out of FundWeb.net and returns you to the login page.

### **RECOMMEND A GRANT**

If you are listed as an advisor for a Fund and are eligible to recommend grants, you will see the "Recommend a Grant" link, located at the bottom, right-hand corner of the screen. If you have "read-only access" for FundWeb you will not see this link.

Click the "Recommend a Grant" link to open the grant recommendation form and submit your request(s) to the Foundation.

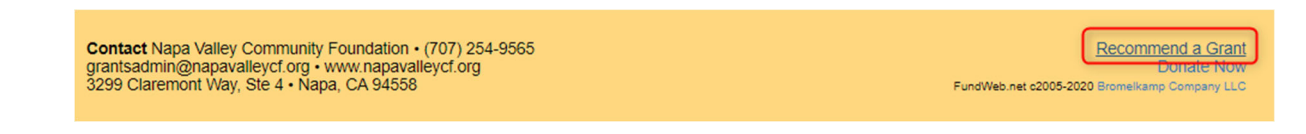

The Grant Recommendation Form page will open in a new window. From here, you can recommend grants to one or more organizations or request a transfer from your Fund to another Fund at Napa Valley Community Foundation.

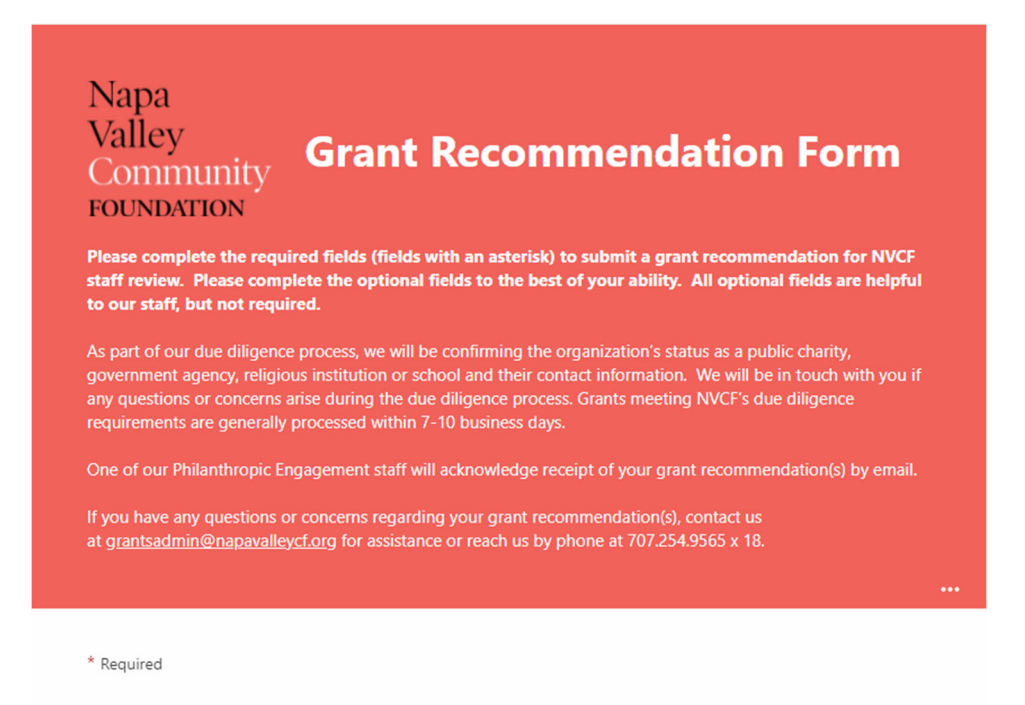

To begin, you will need to type in the name of the Fund the distributions should be made from and check the box stating that you agree to the terms of the grant recommendation.

Only fields marked with an asterisk (\*) are required, so it's ok if you don't have all of the requested information. Please complete the optional fields to the best of your ability. All optional fields are helpful to our staff, but not required.

*For all grant recommendations*, please fill in the "Amount" and "Purpose of Grant" fields before submitting your request.

If you would like your grant recommendation to be anonymous (especially if your Fund **does not** normally make anonymous grants), please check the "Yes" option when asked "Is your grant recommendation anonymous?".

If you would like to recommend multiple grants, please click "Yes" when asked "Would you like to recommend additional grants?".

Lastly, you will need to enter your name and email as the authorized advisor for the Fund and check the box stating that you agree to sign off on approval of the distribution(s).

| Napa<br>Valley<br>Community<br>HENDETRA                                                                                                    | ••                                                                                  |
|----------------------------------------------------------------------------------------------------|-------------------------------------------------------------------------------------|
| * Required                                                                                                    |                                                                                     |
| Certification                                                                                                    |                                                                                     |
| 15. Name of the authorized advisor submitting this/these recommendatic (First and Last Name) *                                                                                                    | un(s):                                                                              |
| Enter your answer                                                                                                    |                                                                                     |
|                                                                                                    |                                                                                     |
| 16. Email address of person submitting this request: *                                                                                                    |                                                                                     |
| Enter your answer                                                                                                    |                                                                                     |
| <ul> <li>17. By submitting this request, the authorized advisor of the above named Community Foundation recommends approval of this/these distribution I also acknowledge that by clicking the "I agree" I am signing this record electronically which is equivalent to my legal handwritten signature. I Board of Directors will make final approval of this request.</li> </ul> | d Fund of the Napa Valley<br>on(s).<br>ommendation form<br>understand that the NVCF |
| You must read the Certification text above and check "I agree" in recommendations.                                                                                                    | order to submit your                                                                |
| O I agree                                                                                                    |                                                                                     |
| ○ I don't agree                                                                                                    |                                                                                     |
|                                                                                                    |                                                                                     |
| Back Next                                                                                                    |                                                                                     |
|                                                                                                    |                                                                                     |

When you are done, click the "Next" button at the bottom of "Certification" page and your recommendation will be sent to Napa Valley Community Foundation for processing.

You will see the confirmation message below when your recommendation(s) is submitted:

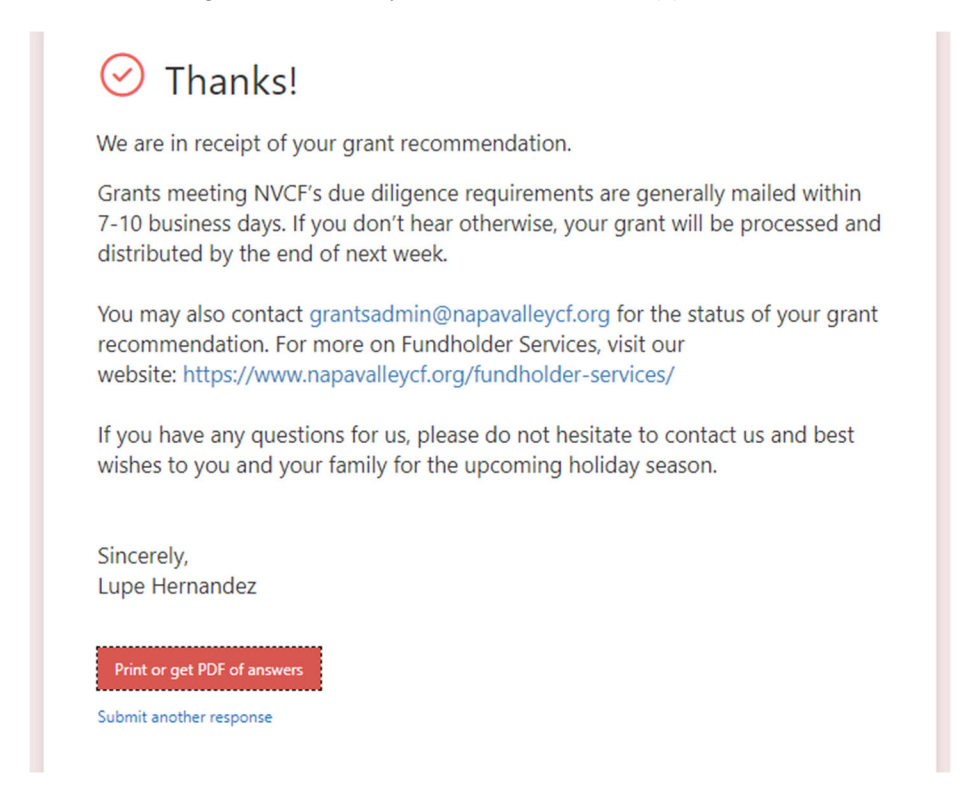

Please note, you can print a copy of your answer after you submit by clicking "Print or get PDF of answers" at the bottom on the confirmation message. If you would like to recommend additional grants, click "Submit another response" to start a new recommendation form.

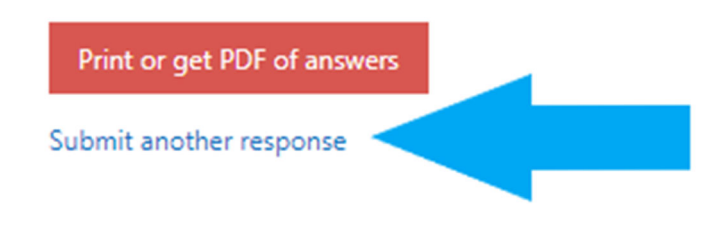

## TROUBLESHOOTING

If you have any questions or you are having trouble with any of the items listed above, please contact Lupe Hernandez, <u>grantsadmin@napavalleycf.org</u> or (707) 254-9565 x18 for assistance.